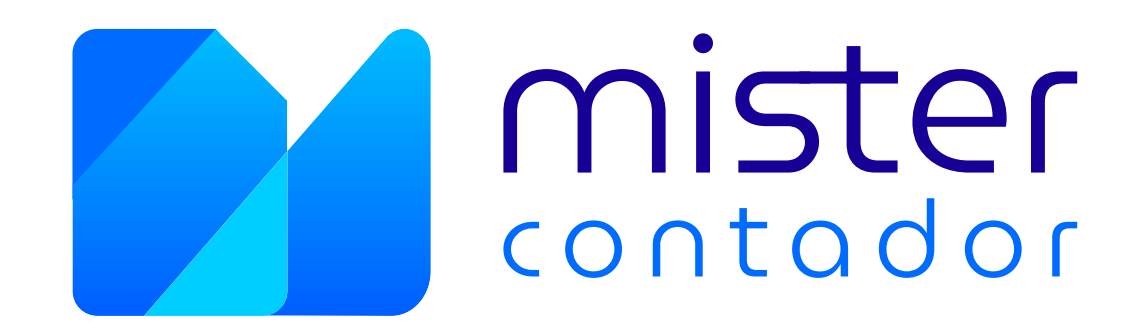

## Manual de exportação de extrato bancário Sicredi

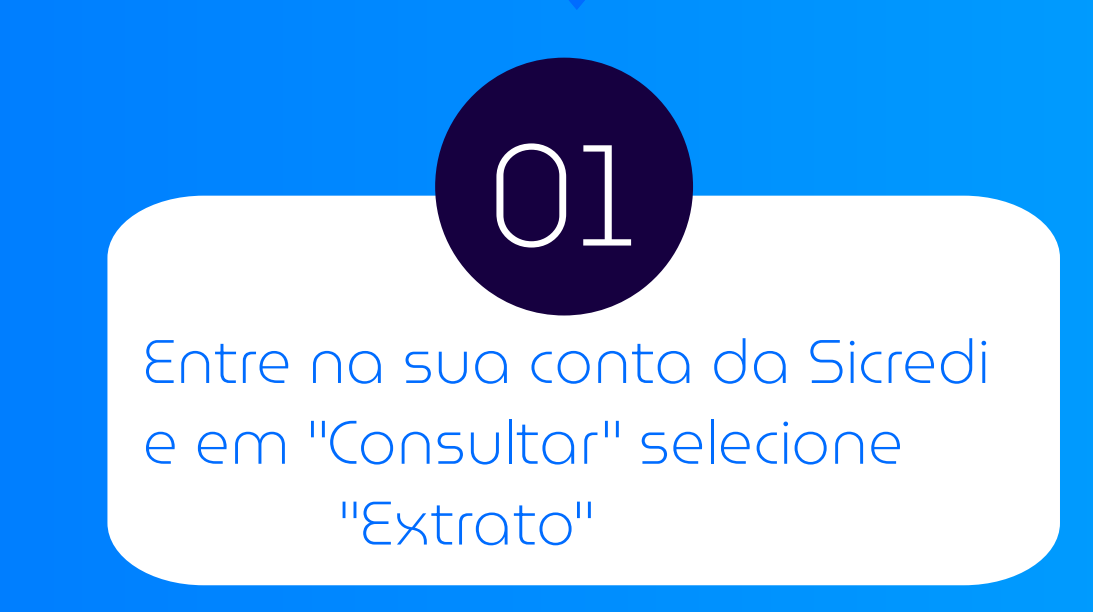

| Meus Atalhos   | Ultimos Lançamentos Alertas                   |                  | Para sair de carro novo,<br>dirija-se ao Sicredi.                                                 |
|----------------|-----------------------------------------------|------------------|---------------------------------------------------------------------------------------------------|
| Consultar      | Saldo da Conta  Saldo Saldo                   | lo em 09/06/2023 |                                                                                                   |
| Saldo          | Saldo atual (disponível em conta)             | R\$ 14 783 95    |                                                                                                   |
| EXIIato        | Saldo bloqueado                               | R\$ 0.00         |                                                                                                   |
| •              | Lancamentos a conferir                        | R\$ 0.00         |                                                                                                   |
|                | Saldo de investimentos com resgate automático | R\$ 0,00         | <b>Créditoresponsável Veículos</b>                                                                |
|                | Limite cheque especial                        | R\$ 0,00         | Contrato de crédito exige um bom planejamento.                                                    |
|                | Limite disponível do cheque especial          | R\$ 0,00         |                                                                                                   |
|                | Taxa de juros mensal do cheque especial       | 0.00 %           |                                                                                                   |
|                | Taxa de inadimplência do cheque especial      | 1.00 %           |                                                                                                   |
|                | Vencimento do cheque especial                 |                  | Como foi a sua experiência?                                                                       |
|                | Custo Efetivo Total (CET) - Anual             | 0.00 %           |                                                                                                   |
|                |                                               |                  | <b>☆ ☆ ☆ ☆</b>                                                                                    |
|                | \$ 4 6 <sup>2%</sup>                          |                  | * A sua experiência é importante para nós. Sua<br>avaliação ajudará a melhorar o Sicredi Internet |
|                | 14:22 av Sicredi                              |                  |                                                                                                   |
| Canho mais agi |                                               |                  |                                                                                                   |

## Selecionando o extrato

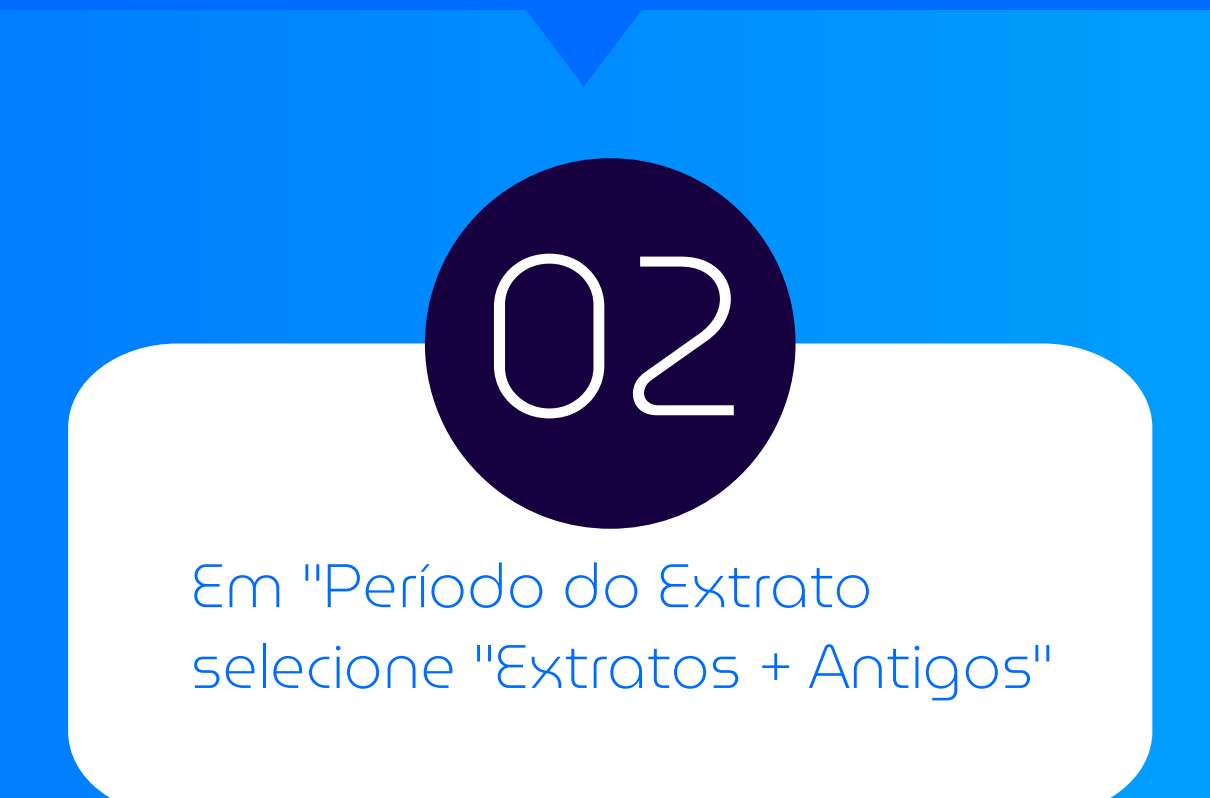

| Movimentações Recentes Movimentaç                                                                                                    | ções Anteriores          |                    |          | 🔒 Imprimir                                                                                                    |                                                                                                    |
|----------------------------------------------------------------------------------------------------|--------------------------|--------------------|----------|----------------------------------------------------------------------------------------------------|----------------------------------------------------------------------------------------------------|
| Período do Extrato                                                                                                    | De<br>08/06/2023         | Até<br>09/06/2023  |          | Pesquisar                                                                                                    | Para sair de carro novo<br>dirija-se ao Sicredi.                                                                                                    |
| Últimos 3 dias<br>Últimos 7 dias<br>Últimos 15 dias<br>Últimos 30 dias<br>Mês atual<br>Mês atual + Mês anterior<br>Extratos + Antigos                                                                                                    | eríodo selecionado: 08/0 | 6/2023 a 09/06/202 | 3        |                                                                                                    | Créditoresponsável Veículos<br>Contrato de crédito exige um bom planejament                                                                                                    |
|                                                                                                    |                          |                    |          |                                                                                                    |                                                                                                    |
|                                                                                                    |                          |                    |          |                                                                                                    | Como foi a sua experiência                                                                                                    |
| Saldo da Conta                                                                                                    |                          |                    | Saldo em | 09/06/2023                                                                                                    | Como foi a sua experiência<br>☆☆☆☆☆                                                                                                    |
| Saldo da Conta<br>Saldo atual (disponível em conta)                                                                                                    |                          |                    | Saldo em | 09/06/2023<br><b>14.783,95</b>                                                                                 | Como foi a sua experiência $ \overleftrightarrow \ \diamondsuit \ \diamondsuit \ \checkmark \ \checkmark \ \checkmark \ \checkmark \ \checkmark \ \checkmark \ \land \ \checkmark \ \land \ \land$                                                                                           |
| Saldo da Conta<br>Saldo atual (disponível em conta)<br>Saldo bloqueado                                                                                                    |                          |                    | Saldo em | 09/06/2023<br><b>14.783,95</b><br>R\$ 0,00                                                                     | Como foi a sua experiência<br>$\overleftrightarrow \overleftrightarrow \overleftrightarrow \overleftrightarrow \overleftrightarrow \overleftrightarrow $                                                                                                    |
| Saldo da Conta<br>Saldo atual (disponível em conta)<br>Saldo bloqueado<br>Lançamentos a conferir                                                                                                    |                          |                    | Saldo em | 09/06/2023<br><b>14.783,95</b><br>R\$ 0,00<br>R\$ 0,00                                                         | Como foi a sua experiência<br>$\overleftrightarrow \overleftrightarrow \overleftrightarrow \overleftrightarrow \overleftrightarrow \overleftrightarrow \overleftrightarrow $<br>* A sua experiência é importante para nós. S<br>avaliação ajudará a melhorar o Sicredi Interr<br>© comention |
| Saldo da Conta<br>Saldo atual (disponível em conta)<br>Saldo bloqueado<br>Lançamentos a conferir<br>Saldo de investimentos com resgate aut                                                                                                    | tomático                 |                    | Saldo em | 09/06/2023<br><b>14.783,95</b><br>R\$ 0,00<br>R\$ 0,00<br>R\$ 0,00                                             | Como foi a sua experiência<br>$\overleftrightarrow$ $\overleftrightarrow$ $\overleftrightarrow$ $\overleftrightarrow$ $\overleftrightarrow$<br>* A sua experiência é importante para nós. S<br>avaliação ajudará a melhorar o Sicredi Interr<br>© coment                                     |
| Saldo da Conta<br>Saldo atual (disponível em conta)<br>Saldo bloqueado<br>Lançamentos a conferir<br>Saldo de investimentos com resgate aut<br>Limite cheque especial                                                                                                    | tomático                 |                    | Saldo em | 09/06/2023<br><b>14.783,95</b><br>R\$ 0,00<br>R\$ 0,00<br>R\$ 0,00<br>R\$ 0,00                                 | Como foi a sua experiência<br>$\overleftrightarrow$ $\overleftrightarrow$ $\overleftrightarrow$ $\overleftrightarrow$ $\overleftrightarrow$ $\checkmark$<br>* A sua experiência é importante para nós. S<br>avaliação ajudará a melhorar o Sicredi Intern<br>$\bigcirc$ coment               |
| Saldo da Conta<br>Saldo atual (disponível em conta)<br>Saldo bloqueado<br>Lançamentos a conferir<br>Saldo de investimentos com resgate aut<br>Limite cheque especial<br>Limite disponível do cheque especial                                                                                        | tomático                 |                    | Saldo em | 09/06/2023<br><b>14.783,95</b><br>R\$ 0,00<br>R\$ 0,00<br>R\$ 0,00<br>R\$ 0,00<br>R\$ 0,00                     | Como foi a sua experiência<br>$\overleftrightarrow$ $\overleftrightarrow$ $\overleftrightarrow$ $\overleftrightarrow$ $\overleftrightarrow$ $\checkmark$<br>* A sua experiência é importante para nós. S<br>avaliação ajudará a melhorar o Sicredi Interr<br>$\bigcirc$ coment               |
| Saldo da Conta<br>Saldo atual (disponível em conta)<br>Saldo bloqueado<br>Lançamentos a conferir<br>Saldo de investimentos com resgate aut<br>Limite cheque especial<br>Limite disponível do cheque especial<br>Taxa de juros mensal do cheque especia                                              | tomático<br>al           |                    | Saldo em | 09/06/2023<br><b>14.783,95</b><br>R\$ 0,00<br>R\$ 0,00<br>R\$ 0,00<br>R\$ 0,00<br>R\$ 0,00<br>0.00 %           | Como foi a sua experiência<br>$\overleftrightarrow$ $\overleftrightarrow$ $\overleftrightarrow$ $\overleftrightarrow$ $\overleftrightarrow$ $\checkmark$<br>* A sua experiência é importante para nós. S<br>avaliação ajudará a melhorar o Sicredi Interr<br>$\bigcirc$ coment               |
| Saldo da Conta<br>Saldo atual (disponível em conta)<br>Saldo bloqueado<br>Lançamentos a conferir<br>Saldo de investimentos com resgate aut<br>Limite cheque especial<br>Limite disponível do cheque especial<br>Taxa de juros mensal do cheque especial<br>Taxa de inadimplência do cheque especial | tomático<br>al<br>cial   |                    | Saldo em | 09/06/2023<br><b>14.783,95</b><br>R\$ 0,00<br>R\$ 0,00<br>R\$ 0,00<br>R\$ 0,00<br>R\$ 0,00<br>0.00 %<br>1.00 % | Como foi a sua experiência<br>$\overleftrightarrow$ $\overleftrightarrow$ $\overleftrightarrow$ $\overleftrightarrow$ $\overleftrightarrow$ $\checkmark$<br>* A sua experiência é importante para nós. S<br>avaliação ajudará a melhorar o Sicredi Interr<br>$\bigcirc$ coment               |

## Selecionando o Período

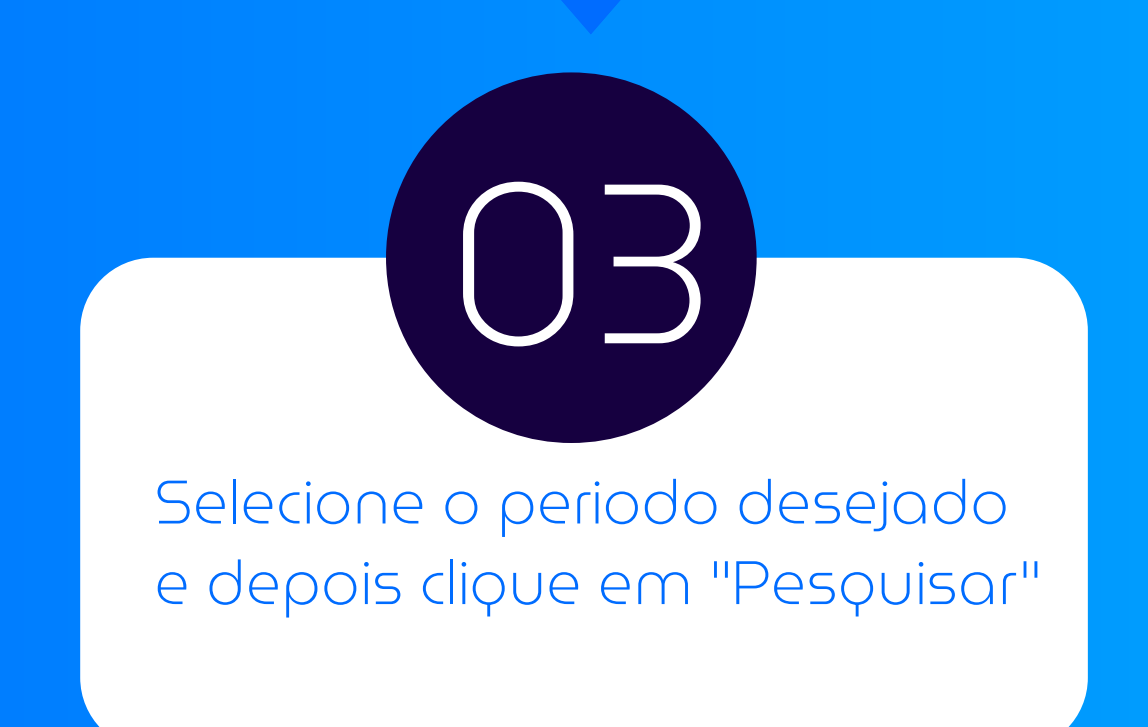

| lovimentações Recentes Movi                                                                                                    | mentações Anteriores                                           | 🔒 Imprimir                                                                                                    |                                                                                                    |
|----------------------------------------------------------------------------------------------------|----------------------------------------------------------------|----------------------------------------------------------------------------------------------------|----------------------------------------------------------------------------------------------------|
| Selecione o ano                                                                                                    | Selecione o mês<br>Janeiro                                     | ✓ Q Pesquisar                                                                                                    | Para sair de carro novo,<br>dirija-se ao Sicredi.                                                                                                    |
| Extrato                                                                                                    | Janeiro<br>Fevereiro<br>Março<br>Abril                         |                                                                                                    |                                                                                                    |
|                                                                                                    |                                                                |                                                                                                    |                                                                                                    |
| Não há lançamento                                                                                                    | os no período selecionado: 08/06/20                            | 23 a 09/06/2023                                                                                                    | Contrato de crédito exige um bom planejamento.                                                                                                    |
| Não há lançamento                                                                                                    | os no período selecionado: 08/06/20                            | 023 a 09/06/2023                                                                                                    | Contrato de crédito exige um bom planejamento.                                                                                                    |
| Não há lançamento                                                                                                    | os no período selecionado: 08/06/20                            | 023 a 09/06/2023<br>Saldo em 09/06/2023                                                                                    | Contrato de crédito exige um bom planejamento.<br>Como foi a sua experiência?                                                                                                    |
| Não há lançamento<br>Saldo da Conta<br>Saldo atual (disponível em cor                                                                                                    | os no período selecionado: 08/06/20                            | 023 a 09/06/2023<br>Saldo em 09/06/2023<br><b>R\$ 14.783,95</b>                                                            | Contrato de crédito exige um bom planejamento.<br>Como foi a sua experiência?<br>$\overleftrightarrow \overleftrightarrow \overleftrightarrow \Diamond \overleftrightarrow \Diamond \Diamond \Diamond \Diamond$                                                                                                    |
| Não há lançamento<br>Saldo da Conta<br>Saldo atual (disponível em con<br>Saldo bloqueado                                                                                                    | os no período selecionado: 08/06/20                            | 023 a 09/06/2023<br>Saldo em 09/06/2023<br><b>R\$ 14.783,95</b><br>R\$ 0,00                                                | Contrato de crédito exige um bom planejamento.<br>Como foi a sua experiência?<br>$ \overleftrightarrow \ \overleftrightarrow \ \bigtriangleup \ \bigtriangleup \ \bigstar \ \bigstar $ * A sua experiência é importante para nós. Sua<br>avaliação ajudará a melhorar o Sicredi Internet.                                                        |
| Não há lançamento<br>Saldo da Conta<br>Saldo atual (disponível em con<br>Saldo bloqueado<br>Lançamentos a conferir                                                                                                  | ns no período selecionado: 08/06/20                            | 023 a 09/06/2023<br>Saldo em 09/06/2023<br><b>R\$ 14.783,95</b><br>R\$ 0,00<br>R\$ 0,00                                    | Contrato de crédito exige um bom planejamento.<br>Como foi a sua experiência?<br>$ \overleftrightarrow \ \ \ \ \ \ \ \ \ \ \ \ \ \ \ \ \ \ \$                                                                                                    |
| Não há lançamento<br>Não há lançamento<br>Saldo da Conta<br>Saldo atual (disponível em con<br>Saldo bloqueado<br>Lançamentos a conferir<br>Saldo de investimentos com reso                                          | os no período selecionado: 08/06/20<br>nta)<br>gate automático | 23 a 09/06/2023<br>Saldo em 09/06/2023<br><b>R\$ 14.783,95</b><br>R\$ 0,00<br>R\$ 0,00<br>R\$ 0,00                         | Contrato de crédito exige um bom planejamento.<br>Como foi a sua experiência?<br>$\overleftrightarrow$ $\overleftrightarrow$ $\overleftrightarrow$ $\overleftrightarrow$ $\overleftrightarrow$ $\overleftrightarrow$<br>* A sua experiência é importante para nós. Sua<br>avaliação ajudará a melhorar o Sicredi Internet.<br>$\bigcirc$ comente |
| Não há lançamento<br>Saldo da Conta<br>Saldo atual (disponível em con<br>Saldo bloqueado<br>Lançamentos a conferir<br>Saldo de investimentos com reso                                                               | os no período selecionado: 08/06/20                            | 23 a 09/06/2023<br>Saldo em 09/06/2023<br><b>R\$ 14.783,95</b><br>R\$ 0,00<br>R\$ 0,00<br>R\$ 0,00<br>R\$ 0,00             |                                                                                                    |
| Não há lançamento<br>Saldo da Conta<br>Saldo atual (disponível em cor<br>Saldo bloqueado<br>Lançamentos a conferir<br>Saldo de investimentos com reso<br>Limite cheque especial<br>Limite disponível do cheque espe | nta)<br>gate automático                                        | 23 a 09/06/2023<br>Saldo em 09/06/2023<br><b>R\$ 14.783,95</b><br>R\$ 0,00<br>R\$ 0,00<br>R\$ 0,00<br>R\$ 0,00<br>R\$ 0,00 | Contrato de crédito exige um bom planejamento.<br>Como foi a sua experiência?<br>$\overleftrightarrow$ $\overleftrightarrow$ $\overleftrightarrow$ $\overleftrightarrow$ $\overleftrightarrow$ $\overleftrightarrow$                                                                                                    |

## Baixando o PDF

Desça um pouco a página selecione a opção "Gerar PDF" e espere o download, Pronto o seu extrato foi baixado com sucesso!

| 16/02/2023 | PAGAMENTO PIX 92204813087 RAFAEL GARZIERA PERIN | PIX_DEB | -500,00   | 22.991,96 | Ð |
|------------|-------------------------------------------------|---------|-----------|-----------|---|
| 22/02/2023 | PAGAMENTO PIX 92204813087 RAFAEL GARZIERA PERIN | PIX_DEB | -1.000,00 | 21.991,96 | Đ |
| 22/02/2023 | DEBITO ARRECADACAO                              | DAS     | -1.363,99 | 20.627,97 | Đ |
| 22/02/2023 | PAGAMENTO PIX 92204813087 RAFAEL GARZIERA PERIN | PIX_DEB | -500,00   | 20.127,97 | Ð |
| 27/02/2023 | PAGAMENTO PIX 92204813087 RAFAEL GARZIERA PERIN | PIX_DEB | -2.500,00 | 17.627,97 | Ð |
| 28/02/2023 | DOC 07230831000107 WESTHOUSE EMPR IMOBILIARI    | 300039  | 2.833,33  | 20.461,30 | Ð |

| saldo atdai (disponível em conta)             | R\$ 14.783,95 |
|-----------------------------------------------|---------------|
| Saldo bloqueado                               | R\$ 0,00      |
| ançamentos a conferir                         | R\$ 0,00      |
| Saldo de investimentos com resgate automático | R\$ 0,00      |
| Limite cheque especial                        | R\$ 0,00      |
| Limite disponível do cheque especial          | R\$ 0,00      |
| Taxa de juros mensal do cheque especial       | 0.00 %        |
| Taxa de inadimplência do cheque especial      | 1.00 %        |
| Vencimento do cheque especial                 |               |
| Custo Efetivo Total (CET) - Anual             | 0.00 %        |

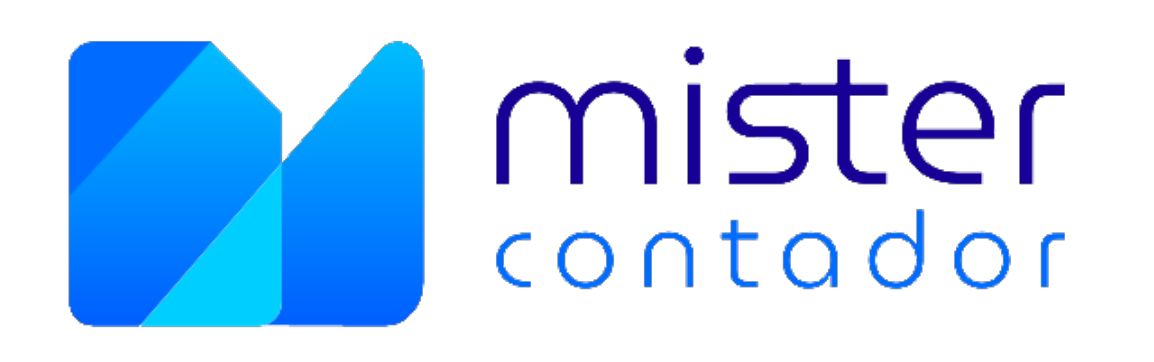